### タッチスクリーン設定前の準備-①

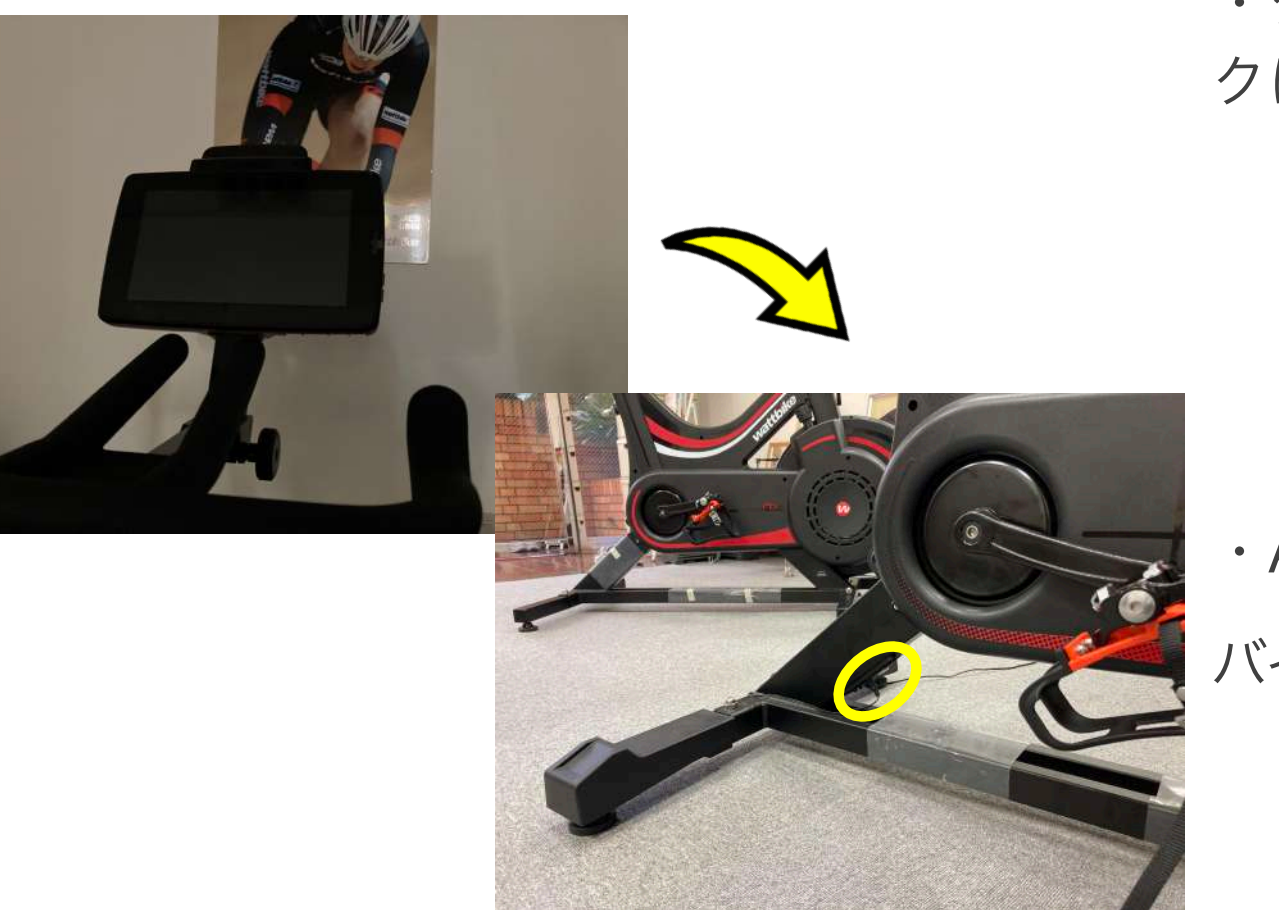

・タッチスクリーンをバイ クにセット

・ACアダプターを差し込む バイク後ろ脚に挿入口あり

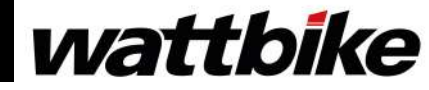

1

### タッチスクリーン設定前の準備-②

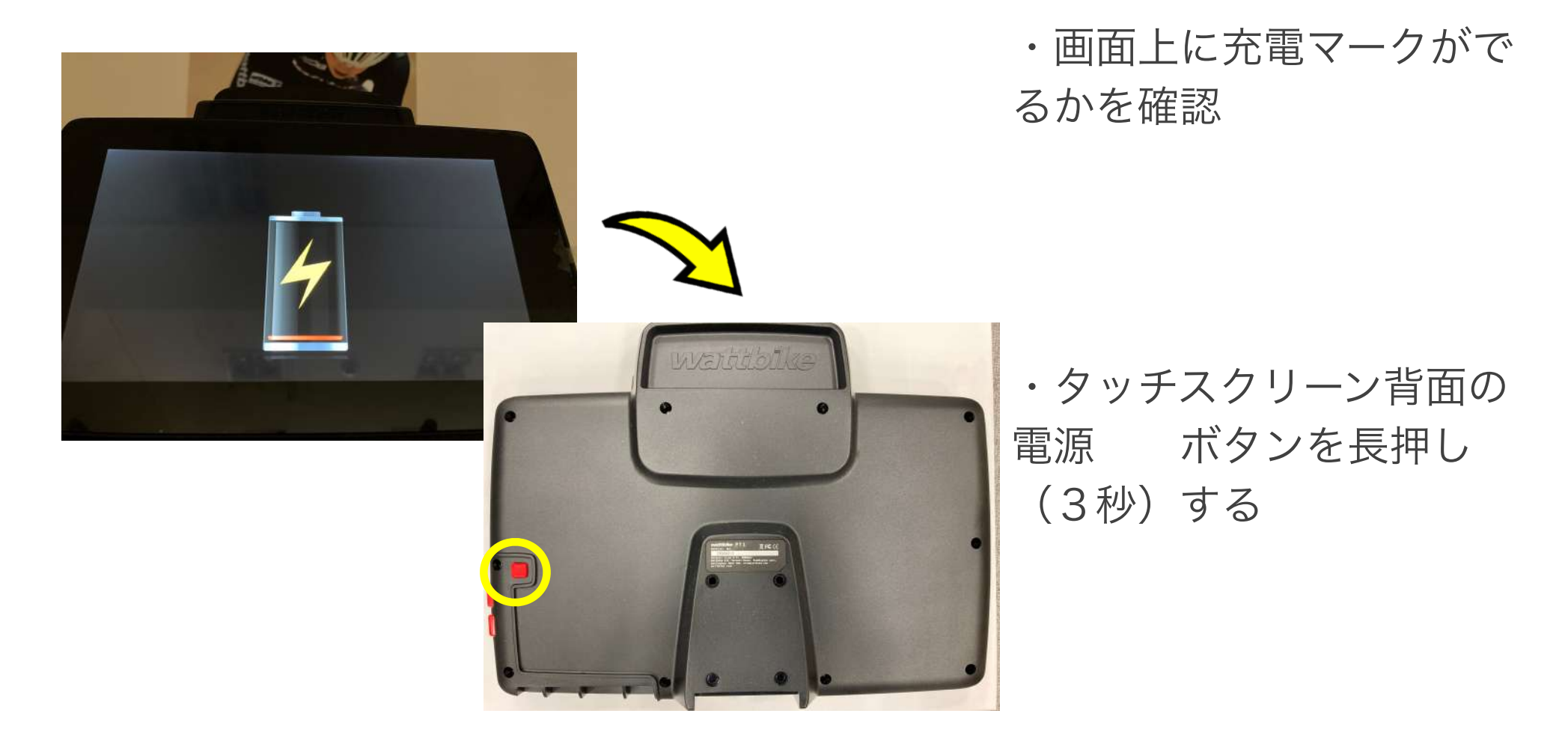

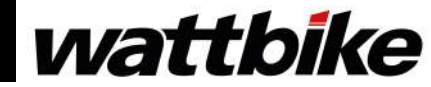

#### タッチスクリーンのセットアップ-①

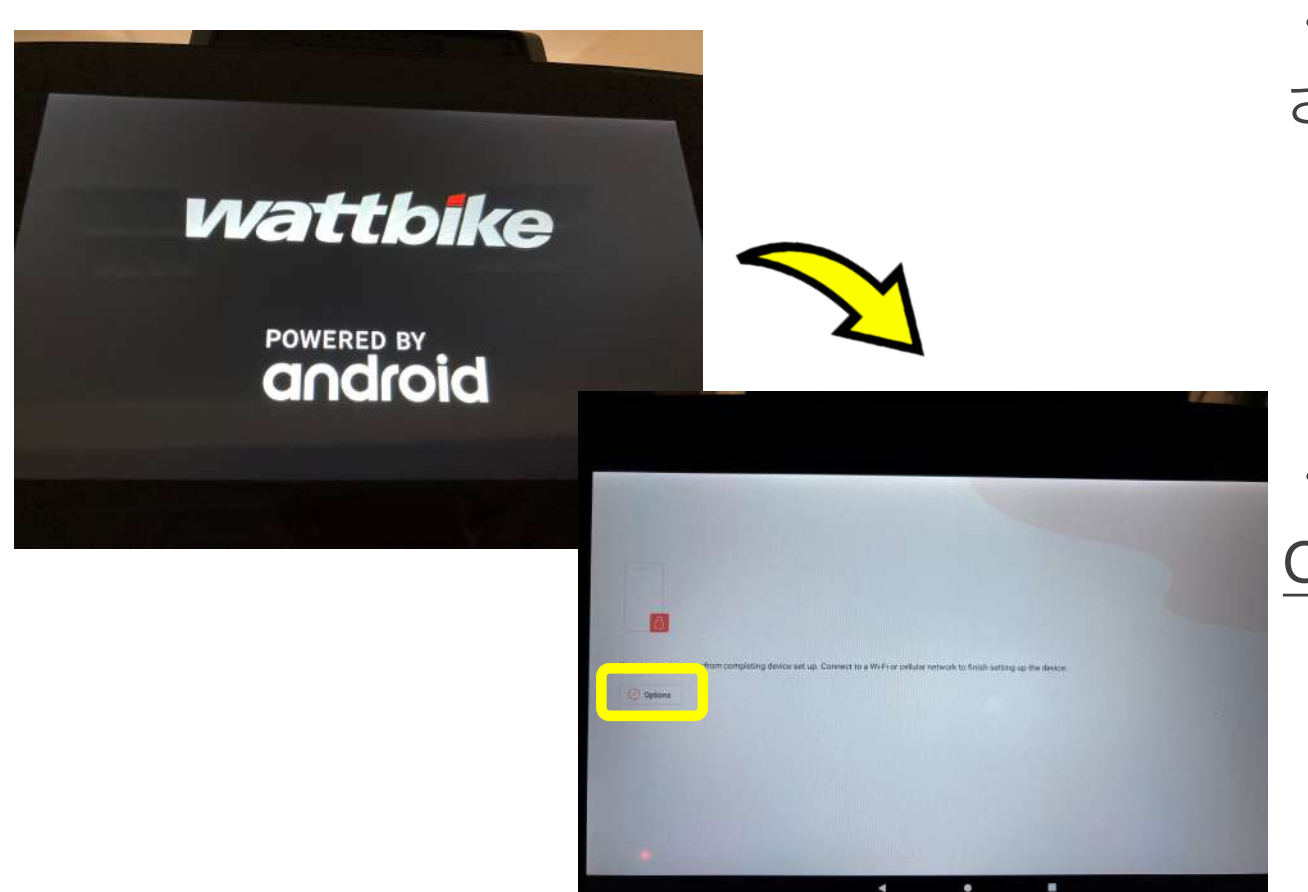

・モニター上にロゴが表示
されるのを確認

・この画面が表示されたら <u>Options</u>をタップ

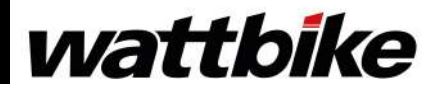

### タッチスクリーンのセットアップ-②

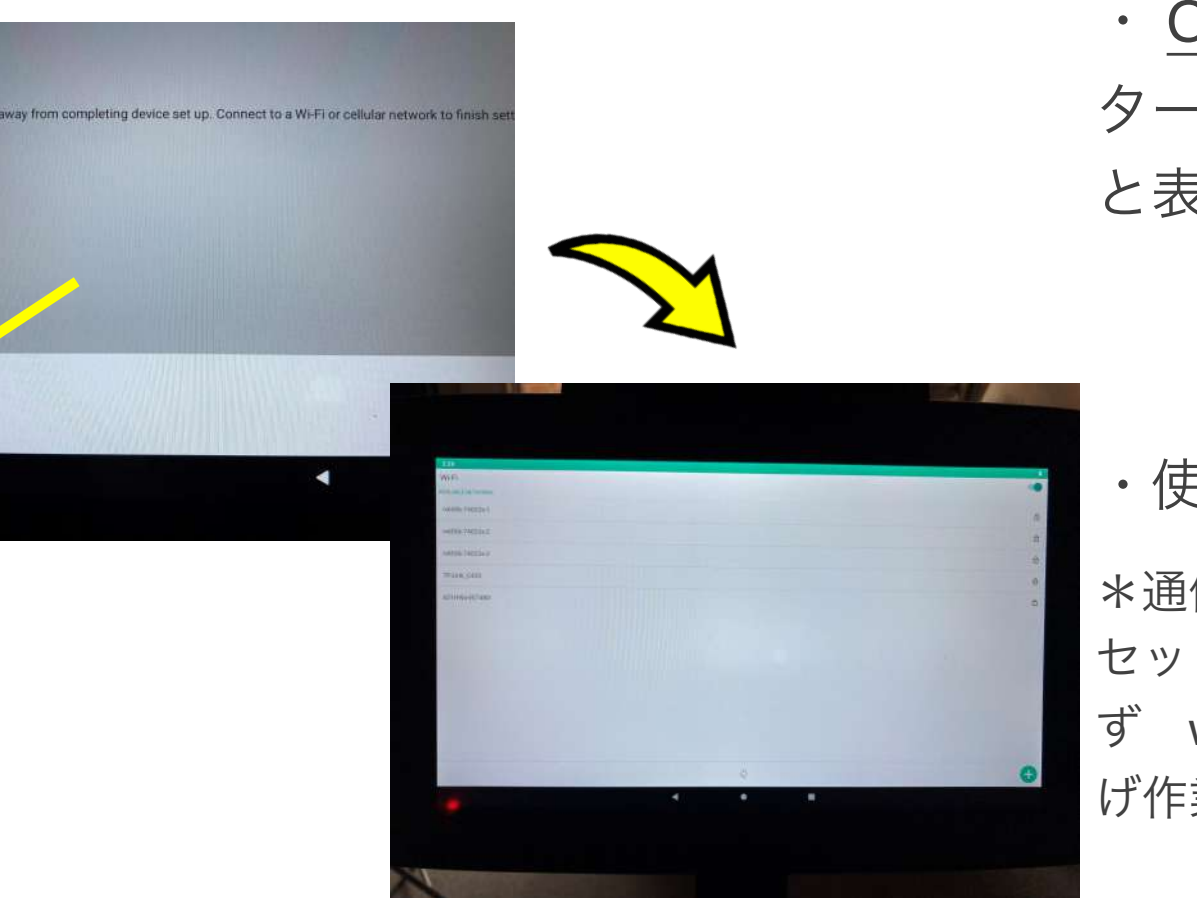

<u>Options</u>タップ後、モニ
ター 下部に wifi Settings
と表示されるので、タップ

・使用可能なwi-fiをタップ

\*通信環境が悪いと、この後の セットアップができないため、必 ず wifi環境の良い場所で立ち上 げ作業を行ってください

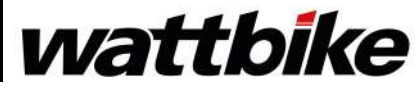

Options

Wifi Settings Mobile Data

0

#### タッチスクリーンのセットアップ-③

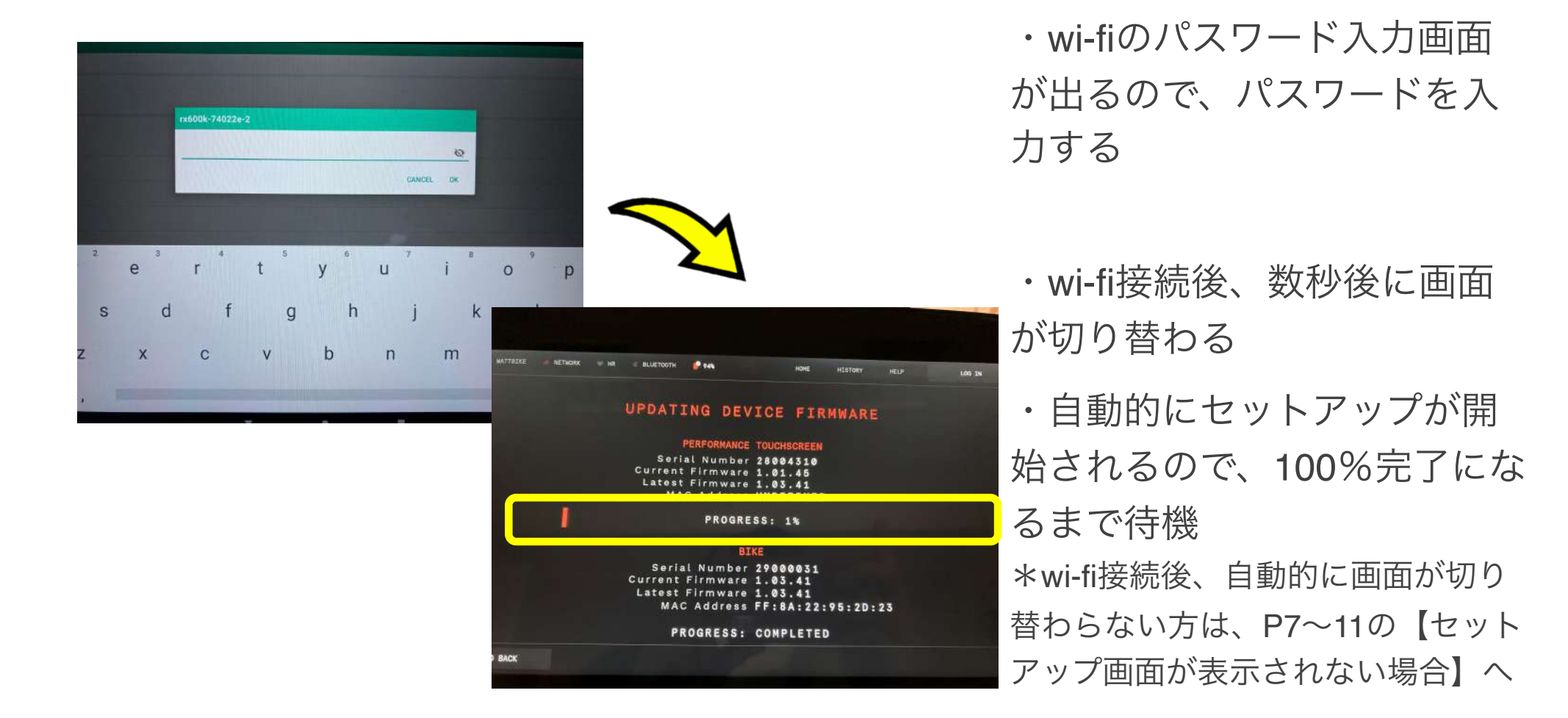

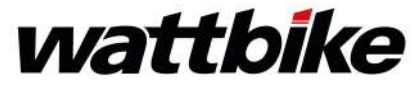

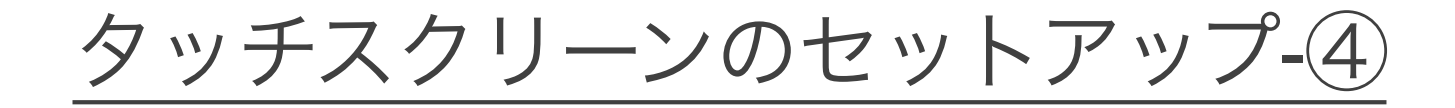

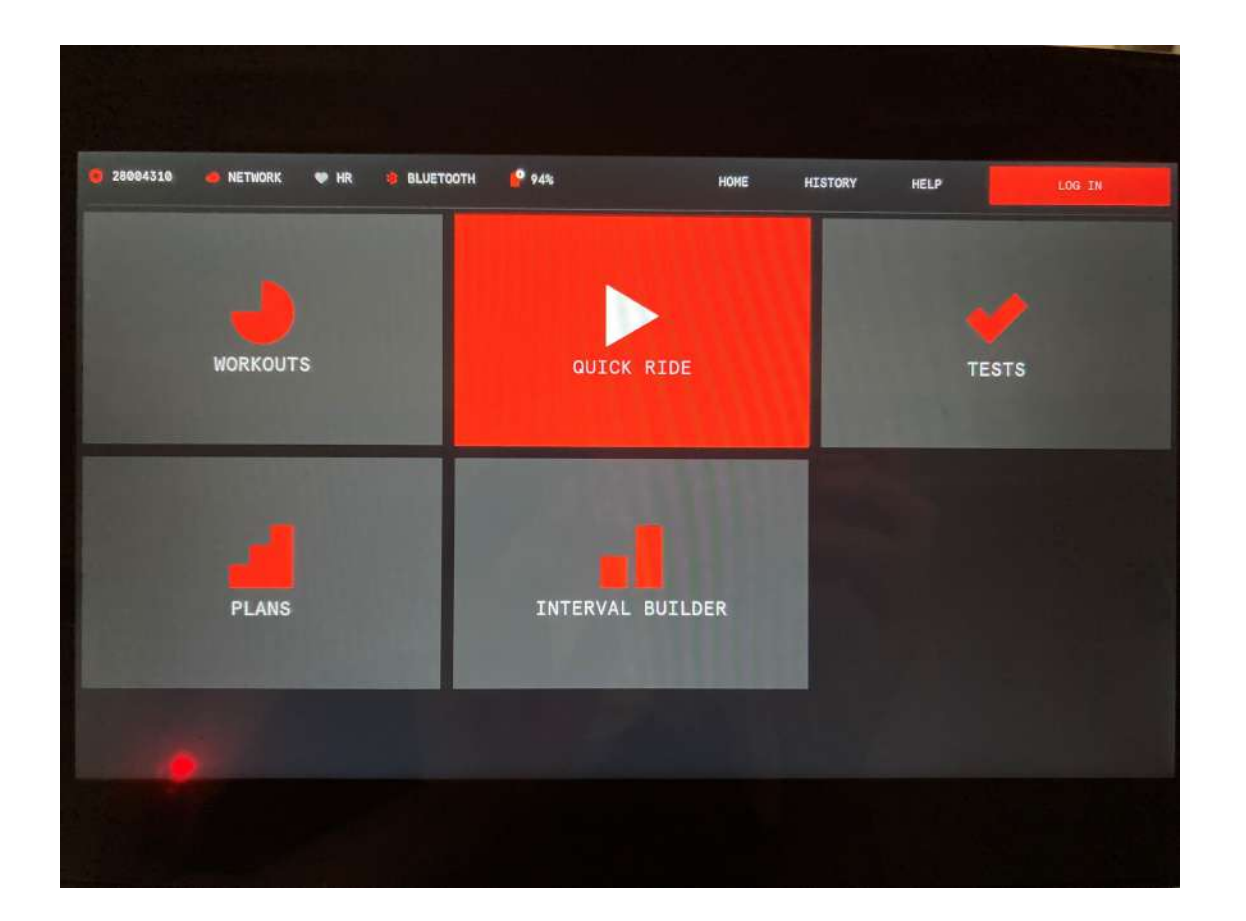

・セットアップが完了する とホーム画面に切り替わる

・セットアップは終了です

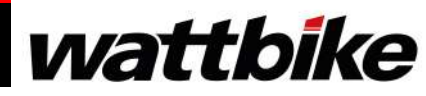

## セットアップ画面が表示されない場合-①

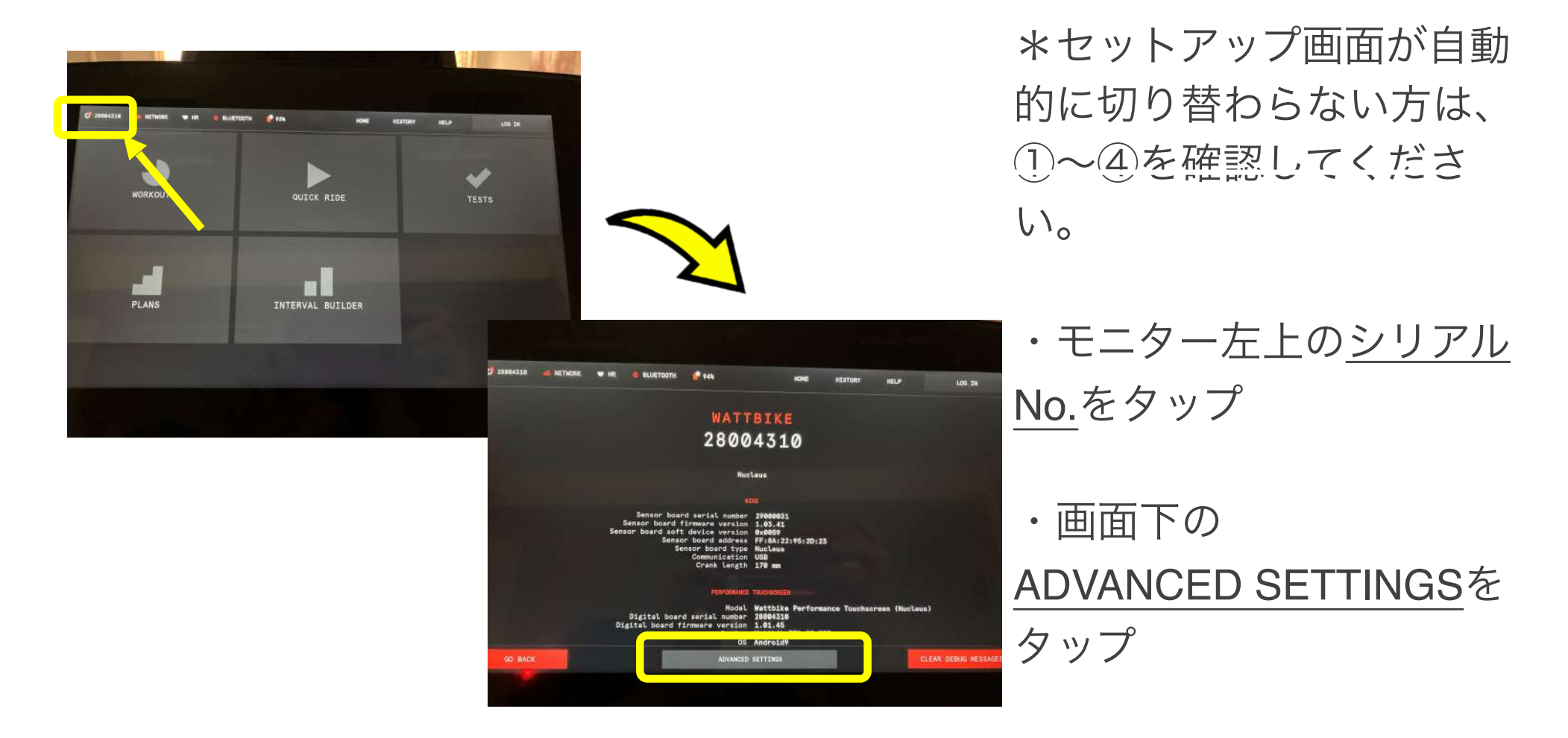

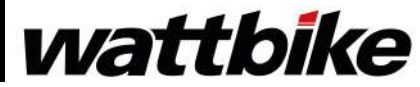

## セットアップ画面が表示されない場合-①

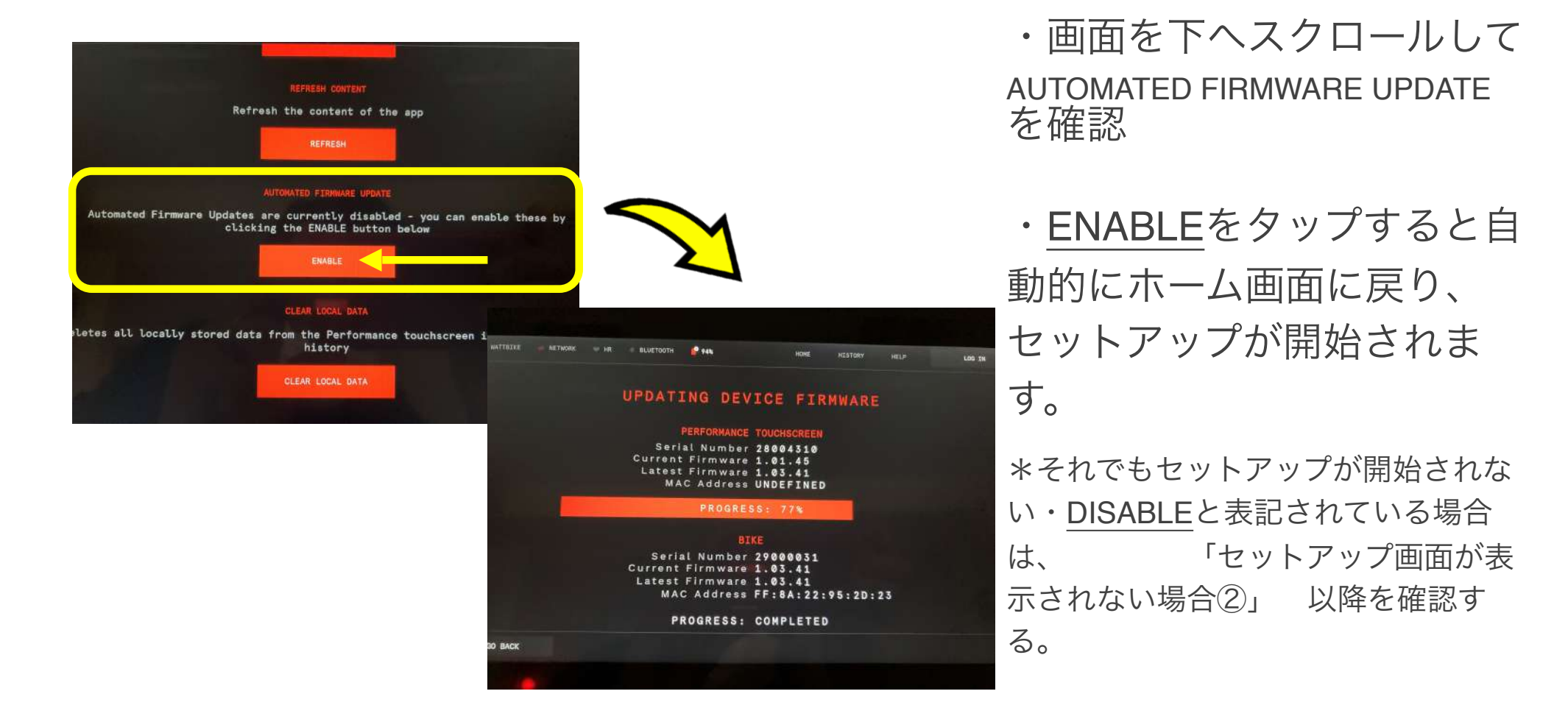

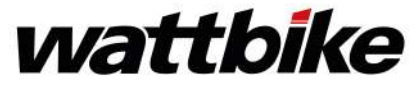

# セットアップ画面が表示されない場合-②

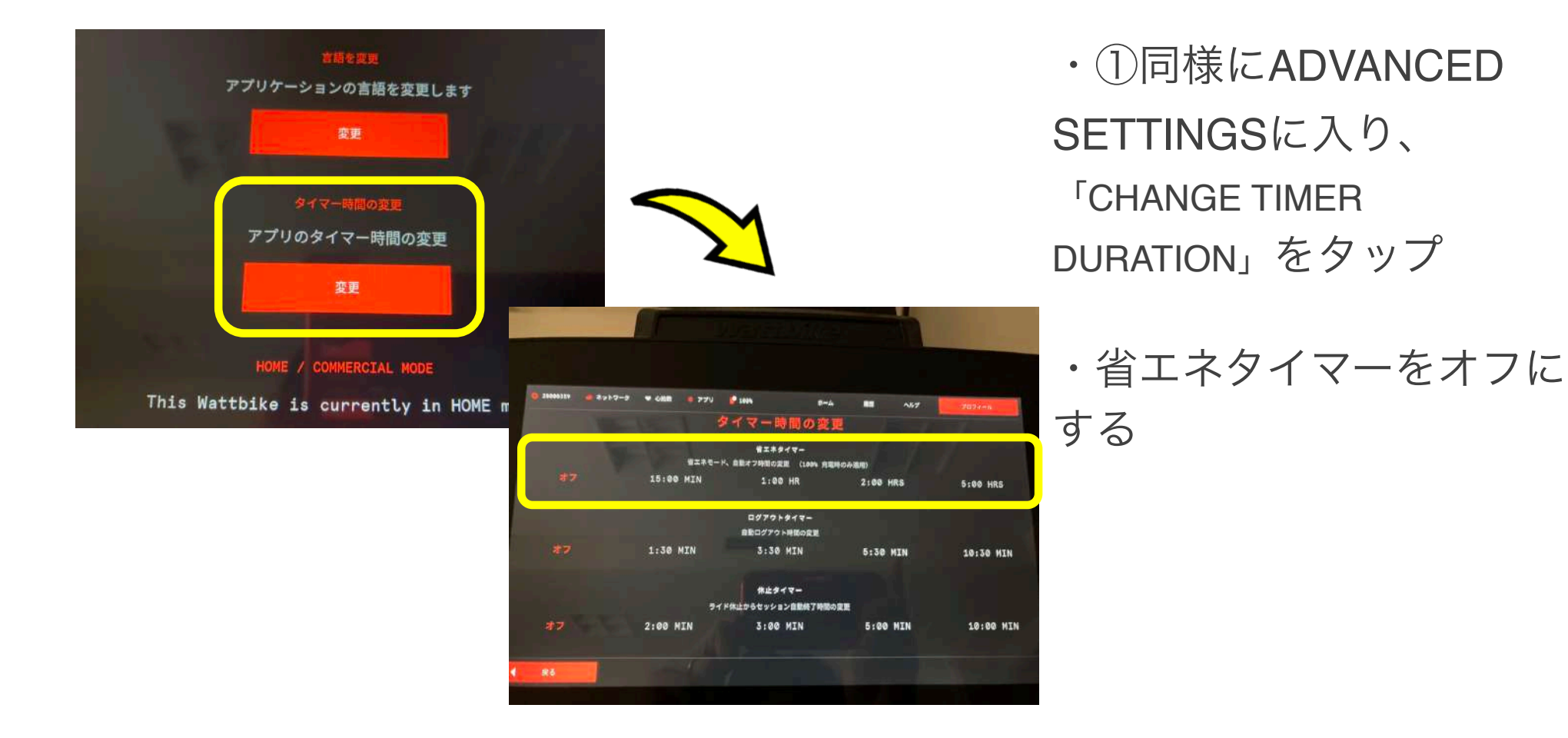

wattbike

# セットアップ画面が表示されない場合-③

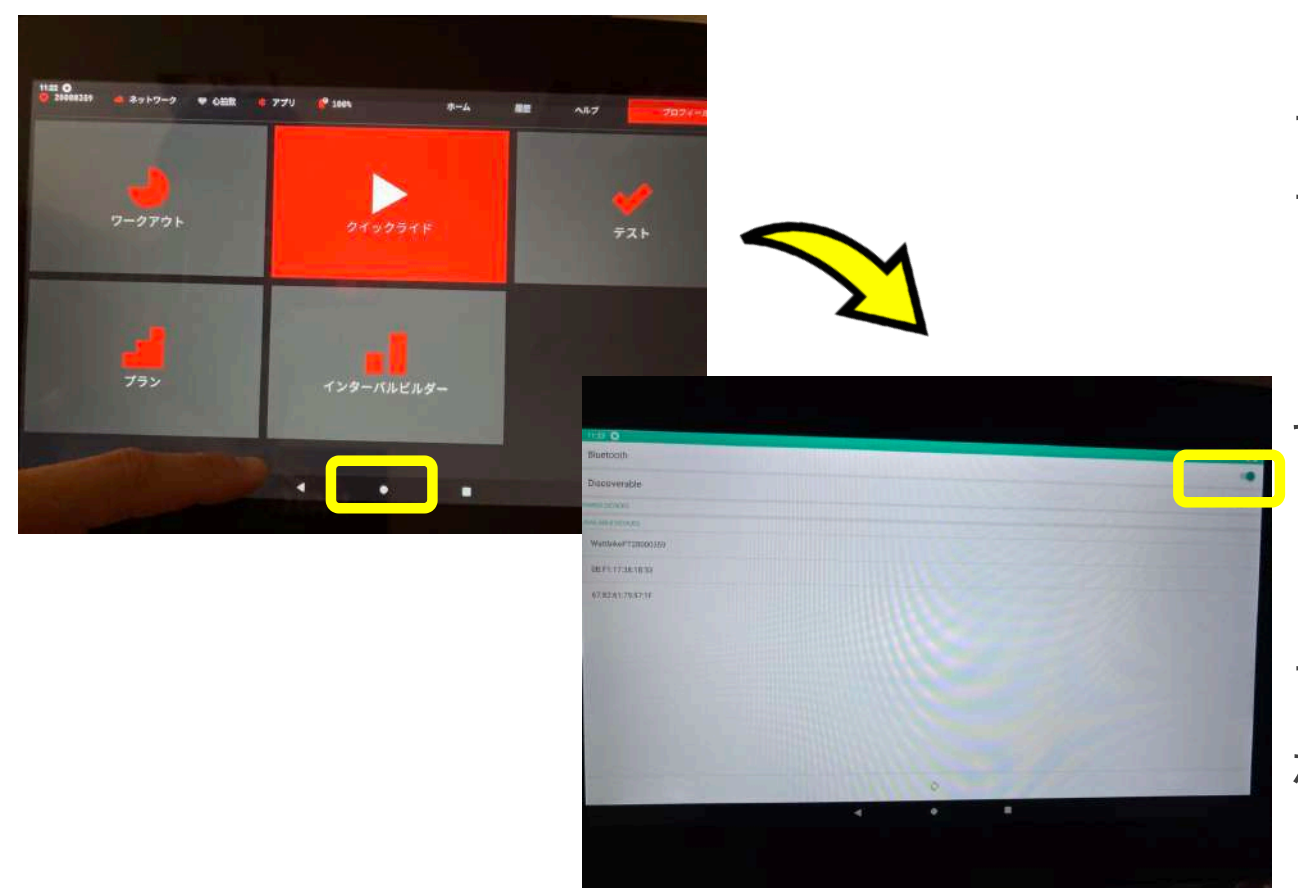

・ホーム画面を上にスワイ プ 下部中央の〇をタッ プ

・画面が切り替わるの で、 Settingsをタップ

・Bluetooth Settingsをタッ

プ しBluetoothがONに

なっていることを確認する

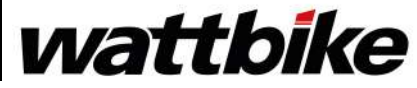

## セットアップ画面が表示されない場合-④

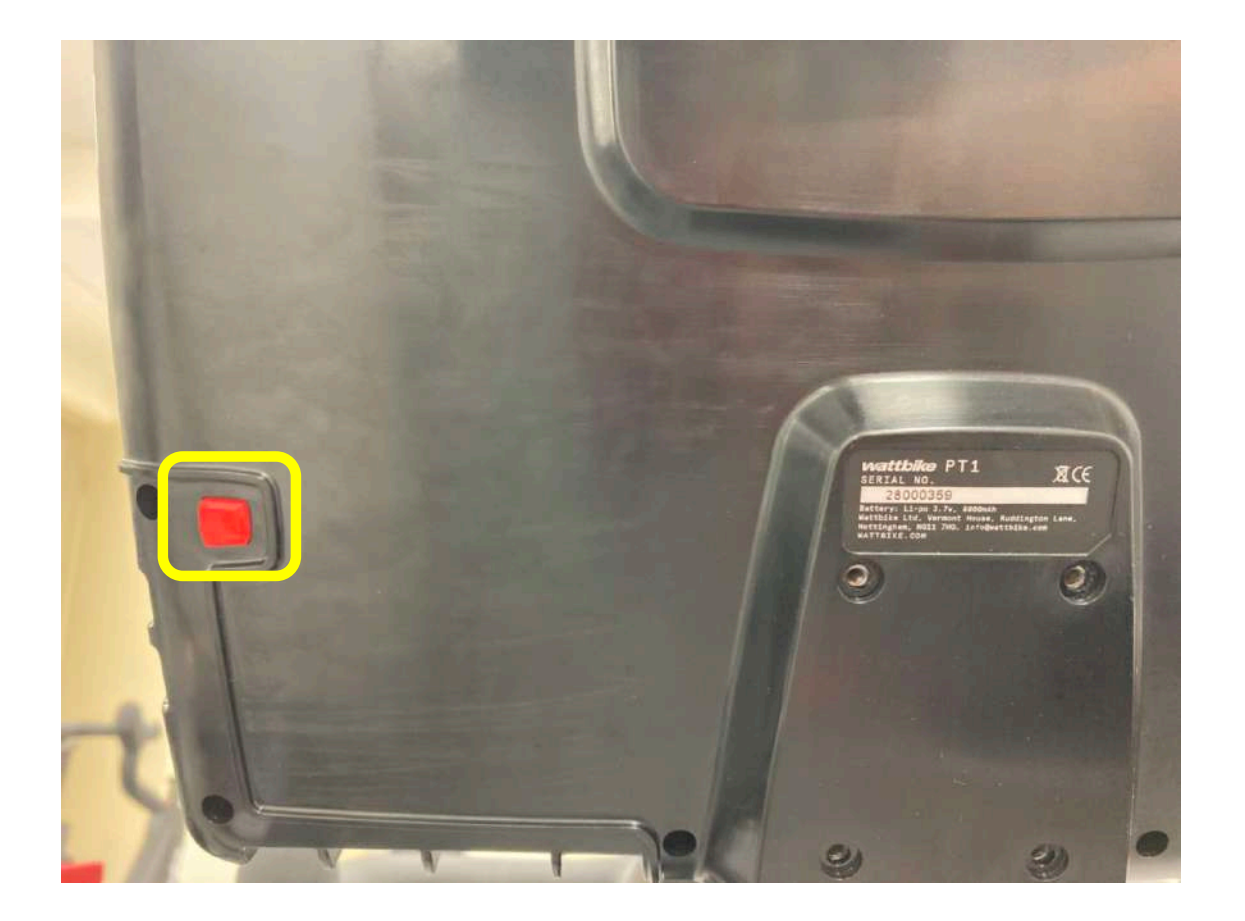

・モニター背面の電源ボタン
を 押してon/offを
繰り返し、モニターを再起動
し、セットアップが 開始されるのを待つ

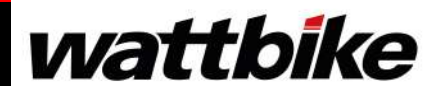

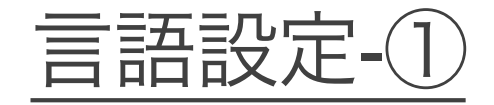

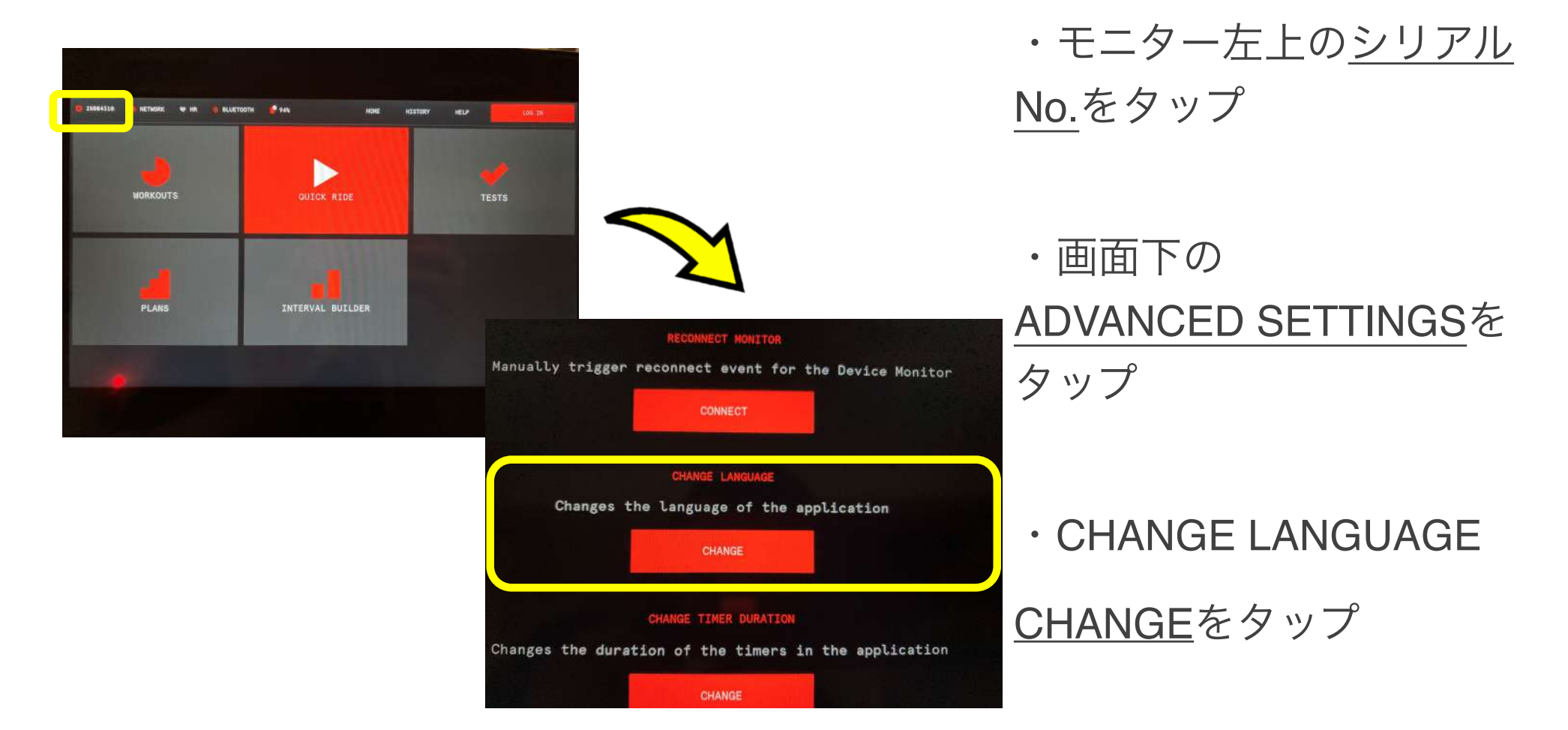

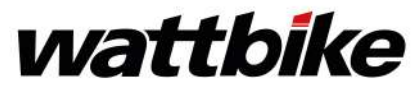

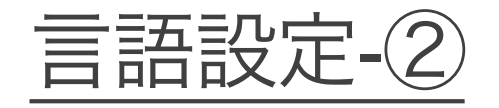

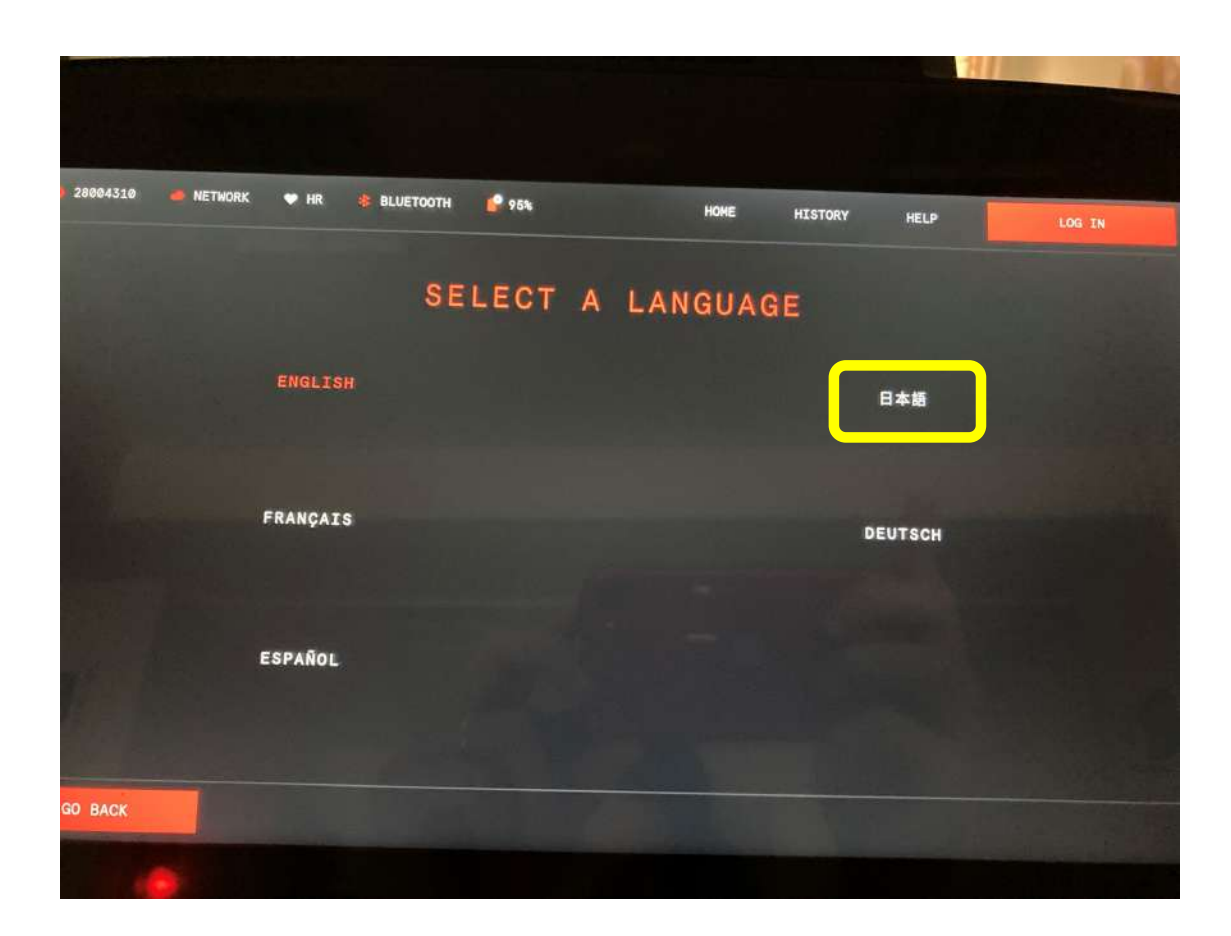

- ・日本語をタップする
- ・言語設定は完了です

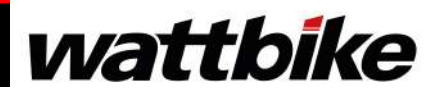

13